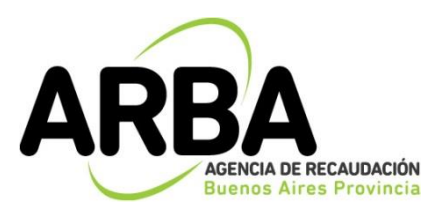

# Instructivo

Sistema Integral de Multas

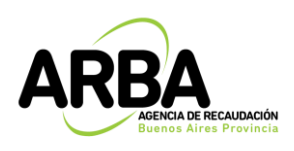

# Contenido

| INTRODUCCIÓN AL APLICATIVO             | .2  |
|----------------------------------------|-----|
| Acceso                                 | . 2 |
| Barra dei menu                         | . 5 |
|                                        | 7   |
| FUNCIONALIDADES                        | . / |
| Operación - Consultar                  | . 7 |
| Operación – Liquidar                   | 14  |
| Operación - Consultar Volantes de pago | 19  |

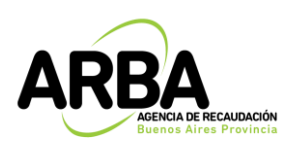

#### INTRODUCCIÓN AL APLICATIVO

Acceso

Se accede a través del sitio web http://www.arba.gov.ar mediante la opción *Gestionar*, ingresando con CUIT/CUIL/CDI y clave CIT.

| 2 DATOS REGISTRALES                          | ~         |                                   | TE                  |              | SALDO A FAVOR   | Domicilio Fiscal Electrónico                     |
|----------------------------------------------|-----------|-----------------------------------|---------------------|--------------|-----------------|--------------------------------------------------|
| CUIT xx-xxxxxxxxxx                           |           |                                   | os Brutos 🗸         |              |                 | Apoderamiento                                    |
| Nombre y apellido<br>PEREZ JUAN CARLOS       |           | CUIT \$                           | •                   | Deuda 🗢<br>Q | 🖻 Pagá          | Escribanía Digital<br>Catastro                   |
| Domicilio Fiscal                             | Ľ         | 😭 3 Inmob                         | iliario 🗸           |              |                 | Código de Operaciones de Traslado<br>(COT)       |
| Datos de contacto                            | ľ         | Partido/a 🗘                       | Planta              | Deuda ≑      |                 | Consulta de Alícuotas                            |
|                                              |           | 0                                 | Urbano<br>Edificado | ۹            | 🖃 Pagá          | Categoría de Riesgo                              |
|                                              |           | 0                                 | Urbano<br>Edificado | ۹            | 🚍 Pagá          | Notificaciones y Descargos                       |
| Información<br>Bienes adheridos a Boleta Ele | ectrónica | 0                                 | Urbano Baldío       | Q Ju         | uicios <b>Q</b> | SIM Consulta de compensaciones Costión do turpos |
| Mis accesos frecuentes                       | •         |                                   |                     |              |                 |                                                  |
| Otros trámites                               | •         | <b>☆ ☆ (1)</b> Inm<br>Complementa | obiliario<br>ario 🗸 |              |                 |                                                  |
|                                              |           | CUIT ≑                            | Planta              | Deuda ≑      |                 |                                                  |
|                                              |           |                                   | Urbano<br>Edificado | ٩            | 🖃 Pagá          | ♥ Centros de Atención ∨                          |
|                                              |           | 🛱 1 Autom                         | otores 🗸            |              |                 | BELGRANO N. 346 P. B.<br>Moron                   |

GESTIONAR tus impuestos, notificaciones y DDJJ

Así mismo podemos ingresar a través del apartado *Accesos de Interés* mediante el link **Sistema Integral de Multas.** 

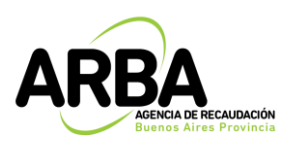

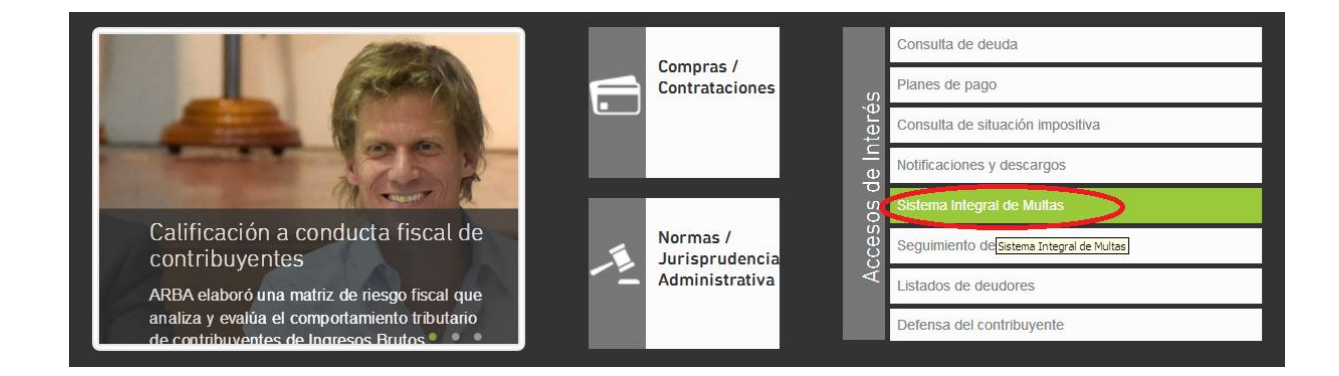

Ingresando a la opción "Sistema Integral de Multas" accedemos a la presentación de SIM donde se podrá:

- Acceder al instructivo.
- Acceder a la aplicación.
- Acceder a las multas liquidadas por la agencia.

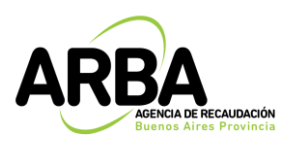

Sistema Integral de Multas

(Contribuyente)

#### Descripción

El sistema integral de multas es un sistema web que permite centralizar todas las multas que se tramitan en ARBA por todos y cada uno de los tipos infraccionales previstos por el Código Fiscal de la Provincia de Buenos Aires, permitiendo la emisión de un volante de pago con código de barras para su pago bancario, la correcta imputación de los débitos/créditos en la cuenta corriente del objeto/sujeto, cuando corresponda, y el registro de antecedentes.

El contribuyente o sujeto multado, a través de la Clave Fiscal ARBA, podrá:

 Consultar las multas liquidadas por la agencia respecto de sus objetos vinculados (siempre que se encuentren cuitificados) así como tambien respecto del sujeto en sus diversas condiciones a saber; contribuyente directo, agente de recaudación o agente de información, imprimirlas y pagarlas hasta su vencimiento.

#### Instructivo

Sistema integral de multas

Multa Automática art. 60 6° C.F. Impuesto sobre los Ingresos Brutos

- Intimación por Multa Automática art 60 6° párrafo del Código Fiscal por falta de presentación de declaración jurada de anticipos mensuales del Impuesto sobre los Ingresos Brutos: imprima aquí el formulario para el pago con el beneficio reducción al 50%.
- Resolución sancionatoria por Multa Automática art 60 6º párrafo del Código Fiscal por falta de presentación de declaración jurada de anticipos mensuales del Impuesto sobre los Ingresos Brutos: imprima aquí el formulario para el pago.

Multa Impuesto Inmobiliario

Imprimí aquí el talón para abonar las multas por modificaciones sin declarar en parcelas de tu propiedad.

Ingresando en la aplicación, mediante la opción *"Sistema Integral de Multas"* aparecerá la pantalla de autenticación donde deberá entrar con CUIT/CUIL/CDI y clave CIT:

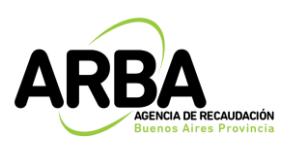

(Contribuyente)

| Autentic | ación                      |                |                          |
|----------|----------------------------|----------------|--------------------------|
| R        | C.U.I.T. / C.U.I.L. / C. 🔻 |                |                          |
|          | Clave CIT                  |                | نتیت:<br>ذOlvidó su CIT? |
|          | Volver                     | Iniciar sesión |                          |
|          | te Longhia en OTT Longhia  |                |                          |

#### Qué es la CIT? | Instructivo | Consejos de seguridad

### BARRA DEL MENÚ.

En el menú principal del sistema le permitirá realizar distintas acciones:

|                    |         |                    |         | SIM - Sistema Integral de Multas | 5 |  |
|--------------------|---------|--------------------|---------|----------------------------------|---|--|
| Operación Contácte | nos     |                    |         |                                  |   |  |
| Consultar          |         |                    |         |                                  |   |  |
| Liquidar           |         |                    |         |                                  |   |  |
| Consultar Volantes | _       |                    |         |                                  |   |  |
|                    | Dato    | s requeridos       |         |                                  |   |  |
|                    | ۲       | Todas las del CUIT |         |                                  |   |  |
|                    |         |                    | $\odot$ | Partido - partida                | - |  |
|                    | $\odot$ | Clave del objeto   | $\odot$ | Dominio automotor                |   |  |
|                    |         |                    | 0       | Dominio embarcación              | - |  |
|                    |         |                    |         | Buscar                           |   |  |
|                    |         |                    |         |                                  |   |  |
|                    |         |                    |         |                                  |   |  |
|                    |         |                    |         |                                  |   |  |
|                    |         |                    |         | Volver                           |   |  |
|                    |         |                    |         |                                  |   |  |
|                    |         |                    |         |                                  |   |  |
|                    |         |                    |         |                                  |   |  |
|                    |         |                    |         |                                  |   |  |
|                    |         |                    |         |                                  |   |  |
|                    |         |                    |         |                                  |   |  |
|                    |         |                    |         |                                  |   |  |
|                    |         |                    |         |                                  |   |  |
|                    |         |                    |         |                                  |   |  |
|                    |         |                    |         |                                  |   |  |

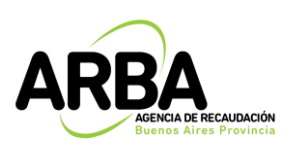

#### **Operación:**

- <u>Consultar multas</u>: a través de esta opción podrá consultar las multas liquidadas por la Agencia para su CUIT/CUIL y para los objetos vinculados a su CUIT/CUIL. Al ingresar a las multas podrá reimprimir los volantes de pago siempre que el código de barras aún no se encuentre vencido.
- <u>Liquidar multas</u>: cuando la liquidación se encuentre vencida, deberá ingresar a esta opción seleccionando los períodos y procesos a incluir en el volante de pago para luego proceder a la impresión del formulario para el pago (R-112 A) o a la generación del código de pago electrónico LINK-BANELCO o INTERBANKING.
- <u>Consultar volantes</u>: a través de ésta opción se accede a las liquidaciones vigentes, pudiendo proceder a la descarga del formulario de pago efectivo o a la generación del código de pago electrónico.

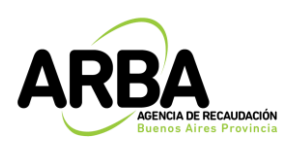

### **FUNCIONALIDADES**

### **Operación - Consultar**

Al ingresar a la acción "consultar multas" el sistema desplegará distintas opciones de búsqueda:

- <u>Todas las del CUIT</u>: al seleccionarse ésta opción aparecerán todas las multas vinculadas a la CUIT con independencia de su estado (ya sea liquidada, con comprobante vencido o sin vencer, etc.)
- <u>Por clave del objeto (CUIT/Pdo-Pda/Dominio Automotor, Dominio</u> <u>Embarcación</u>): seleccionando esta opción el contribuyente deberá cargar los datos de la partida, dominio automotor o dominio de la embarcación, conforme su deseo de búsqueda. Es importante destacar que el contribuyente sólo podrá visualizar las multas de los objetos que se encuentren asociados a su CUIT, en caso de que los mismos no se encuentren cuitificados deberá proceder a la cuitificación a los efectos de poder imprimir los volantes de pago vinculados. La cuitificación puede ser realizada desde el sitio web de Arba en el ítem Trámites del Apartado Menú por Impuesto seleccionando el impuesto correspondiente al objeto a asociar (Inmobiliario/Automotor/Embarcaciones Deportivas).

• <u>Por estado</u>: esta selección se realiza en simultáneo con las consultas por CUIT o Por clave del objeto y muestra los distintos estados posibles para la multa elegida:

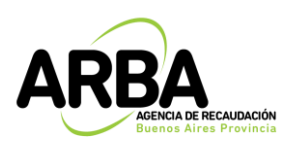

| Estado                       | Descripción                                                        |  |  |  |  |
|------------------------------|--------------------------------------------------------------------|--|--|--|--|
| Habilitada para liquidar.    | Estado por medio del cual el Agente de Arba no la liquidó. Para    |  |  |  |  |
|                              | descargar el volante de pago o acceder al código de pago           |  |  |  |  |
|                              | electrónico deberá ingresar por el menú Operación/Liquidar.        |  |  |  |  |
| Liquidada.                   | Estado que representa una multa que ya ha sido liquidada y se      |  |  |  |  |
|                              | puede descargar el volante de pago o acceder al código de pago     |  |  |  |  |
|                              | electrónico.                                                       |  |  |  |  |
| Pagada.                      | Estado que determina que una multa fue pagada según la             |  |  |  |  |
|                              | totalidad del monto determinado.                                   |  |  |  |  |
| Liquidada por Firmeza.       | Estado que representa a una multa que se le ha dado firmeza e      |  |  |  |  |
|                              | impacta en cta. cte.                                               |  |  |  |  |
|                              | Según el artículo 57 del Código Fiscal LEY 10.397 (T.O. 2011 y sus |  |  |  |  |
|                              | modificatorias), quedan firmes una vez consentidas por el          |  |  |  |  |
|                              | contribuyente o responsable, o ejecutoriada por haberse            |  |  |  |  |
| De se de Deveieles ente      | agotado la via recursiva.                                          |  |  |  |  |
| Pagada Parcialmente.         | Estado que representa una muita que tiene pago parcial (la muita   |  |  |  |  |
| Habilitada para liquidar cin | Se líquido parcial).                                               |  |  |  |  |
|                              | Estado por medio del cual se determina que la muita queda          |  |  |  |  |
|                              | para líquidar mediante el proceso Batch.                           |  |  |  |  |
| Liquidada sin reliquidación. | Estado que representa a una multa que ha sido liquidada            |  |  |  |  |
|                              | por la Agencia y que está en un volante, pero que una vez          |  |  |  |  |
|                              | vencido el mismo no se puede re liquidar (es decir no se           |  |  |  |  |
|                              | puede descargar otro volante ni generar el código de pago          |  |  |  |  |
|                              | electrónico).                                                      |  |  |  |  |
| Pagada por cambio de         | Estado que representa a una multa pagada por cambio de             |  |  |  |  |
| imputación.                  | imputación.                                                        |  |  |  |  |
| Pagada parcial por cambio de | Estado que representa a una multa pagada parcial por               |  |  |  |  |
| imputación.                  | cambio de imputación.                                              |  |  |  |  |
| Anulada por cambio de        | Estado que representa a una multa voluntaria anulada por           |  |  |  |  |
| imputación.                  | cambio de imputación.                                              |  |  |  |  |
| Multa en Plan de Pagos.      | Estado que representa a una multa que estaba en estado             |  |  |  |  |
| _                            | Liquidada por firmeza y cuyo volante se ingresó a un plan          |  |  |  |  |
|                              | de pagos. La deuda deja de reclamarse en el sim y se               |  |  |  |  |
|                              | reclama en moratoria.                                              |  |  |  |  |
| Multa en Titulo Eiecutivo.   | Estado que representa a una multa que estaba en estado             |  |  |  |  |
|                              |                                                                    |  |  |  |  |

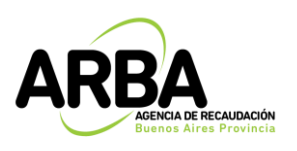

|                                       | Liquidada por firmeza y cuyo volante se ingresó a un título<br>ejecutivo. La deuda deja de reclamarse en el sim y se<br>reclama en títulos.                                                      |
|---------------------------------------|----------------------------------------------------------------------------------------------------|
| Firmeza Ajustada.                     | Estado que representa a una multa que estaba en estado<br>liquidada por firmeza y se anula la firmeza, ajustando el<br>débito a cero, marcando el volante de pago que se generó<br>como anulado. |
| Debito Ajustado.                      | Estado que representa a una multa que estaba en estado pagada y se anula el débito de la misma, quedando el crédito como excedente.                                                              |
| Pagada Plan de Pagos<br>Cancelado.    | Estado que representa a una multa que se ingresó a un plan<br>de pagos y el mismo fue cancelado.                                                                                                 |
| Pagada Título Ejecutivo<br>Cancelado. | Estado que representa a una multa que se ingresó a un título ejecutivo y el mismo fue cancelado.                                                                                                 |

|                       |        |                    |            | SIM - Sistema Integral de Multa | s |  |
|-----------------------|--------|--------------------|------------|---------------------------------|---|--|
| Operación Contáctenos |        |                    |            |                                 |   |  |
| Consultar             |        |                    |            |                                 |   |  |
| Liquidar              |        |                    |            |                                 |   |  |
| Consultar Volantes    |        |                    |            |                                 |   |  |
|                       | Dato   | s requeridos       |            |                                 |   |  |
|                       | ۲      | Todas las del CUIT |            |                                 |   |  |
|                       |        |                    | $\odot$    | Partido - partida               | - |  |
|                       | 0      | Clave del objeto   | $\bigcirc$ | Dominio automotor               |   |  |
|                       |        |                    | $\bigcirc$ | Dominio embarcación             | - |  |
|                       | Estado |                    | Inicia     | da 🔻                            |   |  |
| l                     |        |                    |            | Buscar                          |   |  |
|                       |        |                    |            |                                 |   |  |

Una vez seleccionada la opción de busqueda deseada se deberá presionar el botón de "Buscar" y el sistema mostrará todas las multas vinculadas al sujeto/objeto.

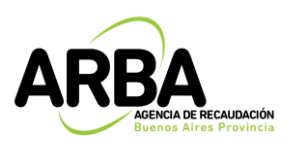

(Contribuyente)

|                                                               |                  | C                                                                                              | )atos requ                                          | ueridos                                                                                                    |                                                                         |                                                                                              |                                                                                         |                                                     |                                                                              |                                                                        |                                                                    |            |                  |                                   |                |
|---------------------------------------------------------------|------------------|------------------------------------------------------------------------------------------------|-----------------------------------------------------|----------------------------------------------------------------------------------------------------|-------------------------------------------------------------------------|----------------------------------------------------------------------------------------------|-----------------------------------------------------------------------------------------|-----------------------------------------------------|------------------------------------------------------------------------------|------------------------------------------------------------------------|--------------------------------------------------------------------|------------|------------------|-----------------------------------|----------------|
|                                                               |                  |                                                                                                | Tod                                                 | as las del CUIT                                                                                                    | 20000000                                                                | X9                                                                                           |                                                                                         |                                                     |                                                                              |                                                                        |                                                                    |            |                  |                                   |                |
|                                                               |                  |                                                                                                |                                                     | Clave del objeto                                                                                                    |                                                                         | Partido - partida                                                                            |                                                                                         |                                                     |                                                                              |                                                                        |                                                                    |            |                  |                                   |                |
|                                                               |                  |                                                                                                | Clav                                                |                                                                                                    |                                                                         | minio automotor                                                                              | in                                                                                      |                                                     |                                                                              |                                                                        |                                                                    |            |                  |                                   |                |
|                                                               |                  |                                                                                                | Esta                                                | ado                                                                                                    | Iniciada                                                                |                                                                                              |                                                                                         |                                                     |                                                                              |                                                                        |                                                                    |            |                  |                                   |                |
|                                                               |                  |                                                                                                |                                                     |                                                                                                    |                                                                         |                                                                                              | Ruccar                                                                                  |                                                     |                                                                              |                                                                        |                                                                    |            |                  |                                   |                |
|                                                               |                  |                                                                                                |                                                     |                                                                                                    |                                                                         |                                                                                              | Duscal                                                                                  |                                                     |                                                                              |                                                                        |                                                                    |            |                  |                                   |                |
| arga                                                          | Multa            | Impuesto                                                                                       | contribuy                                           | objeto Objeto                                                                                                    | Cuit                                                                    | Razón social                                                                                 | Expediente                                                                              | Operativo/Acta                                      | Acto                                                                         | Estado                                                                 | Estado<br>Actual                                                   | Firmeza    | Períodos         | Período                           | ) To           |
|                                                               |                  |                                                                                                |                                                     |                                                                                                    |                                                                         |                                                                                              |                                                                                         |                                                     |                                                                              |                                                                        |                                                                    |            |                  |                                   | C.A.           |
| 0/05/2018                                                     | v                | Ingresos<br>Brutos                                                                             | Directo                                             | 20XXXXXXXXXX                                                                                                    | 20XXXXXXXXX9                                                            |                                                                                              | 023600003717201800000                                                                   | 1800071                                             | Sin Acto                                                                     | Iniciada                                                               | 30/05/2018                                                         |            | 1                | 2017-3                            | ψ.4.5          |
| 0/05/2018<br>0/05/2018                                        | v<br>v           | Ingresos<br>Brutos<br>Ingresos<br>Brutos                                                       | Directo<br>Directo                                  | 200000000000000000000000000000000000000                                                                                                    | 20XXXXXXXXX9<br>20XXXXXXXXX9                                            | PEREZ<br>JUAN CARLOS<br>PEREZ<br>JUAN CARLOS                                                 | 023600003717201800000                                                                   | 1800071<br>1800071                                  | Sin Acto<br>Sin Acto                                                         | Iniciada<br>Iniciada                                                   | 30/05/2018<br>30/05/2018                                           |            | 1                | 0-0                               | ψ4.            |
| 0/05/2018<br>0/05/2018<br>8/06/2018                           | v<br>v<br>v      | Ingresos<br>Brutos<br>Ingresos<br>Brutos<br>Ingresos<br>Brutos                                 | Directo<br>Directo<br>Directo                       | 20X0XXXXX9<br>20XXXXXXXX<br>20XXXXXXXXXX<br>20XXXXXXXXXX                                                                                                    | 20XXXXXXXXXX9<br>20XXXXXXXXX9<br>20XXXXXXXXX9                           | PEREZ<br>JUAN CARLOS<br>PEREZ<br>JUAN CARLOS                                                 | 023600003717201800000                                                                   | 1800071<br>1800071<br>1700102                       | Sin Acto<br>Sin Acto<br>Sin Acto                                             | Iniciada<br>Iniciada<br>Iniciada                                       | 30/05/2018<br>30/05/2018<br>08/06/2018                             |            | 1                | 0-0                               | ф. ч.          |
| 0/05/2018<br>0/05/2018<br>8/06/2018<br>8/06/2018              | v<br>v<br>v<br>v | Ingresos<br>Brutos<br>Brutos<br>Brutos<br>Brutos<br>Ingresos<br>Brutos                         | Directo<br>Directo<br>Directo                       | 2000000009<br>2000000009<br>2000000009<br>200000000                                                                                                    | 20XXXXXXXX9<br>20XXXXXXXXX9<br>20XXXXXXXXX9<br>20XXXXXXXXX9             | PEREZ<br>JUAN CARLOS<br>PEREZ<br>JUAN CARLOS<br>PEREZ<br>JUAN CARLOS                         | 023600003717201800000 023600003717201800000 023600003717201800000                       | 1800071<br>1800071<br>1700102<br>1700071            | Sin Acto<br>Sin Acto<br>Sin Acto<br>Sin Acto                                 | Iniciada<br>Iniciada<br>Iniciada<br>Pagada                             | 30/05/2018<br>30/05/2018<br>08/06/2018<br>05/07/2018               |            | 1<br>0<br>0      | 2017-3<br>0-0<br>0-0<br>2017-3    | φ4.<br>Ι<br>\$ |
| 0/05/2018<br>0/05/2018<br>8/06/2018<br>8/06/2018<br>7/05/2018 | V<br>V<br>V<br>V | Ingresos<br>Brutos<br>Brutos<br>Ingresos<br>Brutos<br>Ingresos<br>Brutos<br>Ingresos<br>Brutos | Directo<br>Directo<br>Directo<br>Directo<br>Directo | 2000000009         2000000009           20000000009         20000000009           200000000009         20000000009           20000000009         20000000009 | 20X00X00X03<br>20X00X00X03<br>20X00X00X03<br>20X00X00X03<br>20X00X0X0X3 | PEREZ<br>JUAN CARLOS<br>PEREZ<br>JUAN CARLOS<br>PEREZ<br>JUAN CARLOS<br>PEREZ<br>JUAN CARLOS | 023600003717201800000 023600003717201800000 023600003717201800000 023600003717201800000 | 1800071<br>1800071<br>1700102<br>1700071<br>1800071 | Sin Acto<br>Sin Acto<br>Sin Acto<br>Sin Acto<br>Disposicion<br>Sancionatoria | Iniciada<br>Iniciada<br>Iniciada<br>Pagada<br>Liquidada<br>por firmeza | 30/05/2018<br>30/05/2018<br>08/06/2018<br>05/07/2018<br>18/06/2018 | 15/06/2018 | 1<br>0<br>0<br>1 | 2017-3<br>0-0<br>2017-3<br>2017-3 | \$<br>1<br>\$  |

Posicionandosé y presionando sobre la multa que desea consultar se desplegará toda la información relativa a la misma. Seleccionando la opción MEDIOS DE PAGOS dentro de Comprobantes Generados, se podrá optar por el pago en efectivo descargando el PDF del formulario R-112 A u obtener el código de pago electrónico (LINK-BANELCO-INTERBANKING) si se elige abonar por dicho medio.

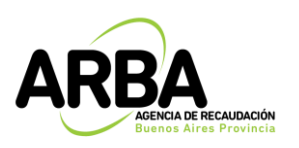

# Sistema Integral de Multas

| ≷ver<br>detall | 17/05/2018  | A        | Ingresos<br>Brutos | Directo            | 20XXXXXXXXXX           | 20000000000     | MENDEZ<br>MARIO<br>ANIBAL | 02360000371720      | 1800000    | 1800071      | Disposicion<br>Sancionatoria | Liquidada<br>por<br>firmeza | 18/06/2018 | 15/06/2018 | 1 | 2017-3<br>ver<br>mas<br>perioc | \$40 |
|----------------|-------------|----------|--------------------|--------------------|------------------------|-----------------|---------------------------|---------------------|------------|--------------|------------------------------|-----------------------------|------------|------------|---|--------------------------------|------|
| ⊇ver<br>detall | 24/04/2019  | I        | Ingresos<br>Brutos | Directo            |                        |                 | MENDEZ<br>MARIO<br>ANIBAL | 02360017268220      | 1400000    | 1            | Disposicion<br>Sancionatoria | Liquidada<br>por<br>firmeza | 24/04/2019 | 23/05/2019 | 1 | 2019-1<br>ver<br>mas<br>perioc | \$40 |
|                |             |          |                    |                    |                        |                 |                           |                     |            |              |                              |                             |            |            |   |                                |      |
|                |             | Objeta   | o a multar         |                    |                        |                 |                           |                     |            |              |                              |                             |            |            |   |                                |      |
|                |             | Tipo de  | e contribuye       | nte                | Direc                  | to              | T                         |                     | Impuesto   |              | Ingresos Brutos              | •                           |            |            |   |                                |      |
|                |             |          |                    |                    |                        |                 |                           |                     | Objeto     |              |                              |                             |            |            |   |                                |      |
|                |             | Sujeto   | ) a multar         |                    |                        |                 |                           |                     |            |              |                              |                             |            |            |   |                                |      |
|                |             | CUIT     |                    |                    |                        |                 |                           | Raz                 | ón Social  |              |                              |                             |            |            |   |                                |      |
|                |             | Deten    | minación d         | ie la multa        |                        |                 | -                         |                     |            |              |                              | -                           | -          |            |   |                                |      |
|                |             | N° exp   | ediente            |                    | 02360-0172682-2014     | -00000          | Oţ                        | perativo/Acta       | 1          |              |                              | Fecha                       | 01/04/     | 2019       |   |                                |      |
|                |             | Acción   | de Origen          |                    | Fiscalizacion Individu | alizada 🔻       |                           |                     |            |              |                              |                             |            |            |   |                                |      |
|                |             | -        | _                  |                    |                        | _               | _                         |                     | _          | _            |                              |                             | _          | _          | _ |                                |      |
|                | Procesos    |          |                    |                    |                        |                 |                           |                     |            |              |                              |                             |            |            |   |                                |      |
|                |             |          |                    |                    |                        |                 |                           |                     |            |              |                              |                             |            |            |   |                                |      |
|                |             | Proce    | so - Incum         | plimiento r        | te los deberes f       | ormales (art. 6 | i0, 1 parrafi             | o) CF t.o. 2011.    |            |              |                              |                             |            |            |   |                                |      |
|                |             | ✓ Corr   | probantes          | generados          |                        |                 |                           |                     |            |              |                              |                             |            |            |   |                                |      |
|                |             | Med      | io de Pago         | Fec<br>6059064 24/ | 04/2019 24/06/2019     | a 23/05/2019    | 400.00                    |                     |            |              |                              |                             |            |            |   |                                |      |
|                |             | <b>v</b> | edos               | 2                  |                        |                 |                           |                     |            |              |                              |                             |            |            |   |                                |      |
|                |             |          | Per                | íodo               | Mon                    | to determinado  |                           | Pago parcial        |            | Diferencia m | ulta                         | Fecha últim                 | o pago     |            |   |                                |      |
| ionto To       | tal Multon  | istado   | × 1000t            | 2013-1-0           | _                      | \$ 400          | _                         | 30                  | -          | \$ 400       | _                            | -                           | _          | _          | - |                                |      |
|                | ildi Mullas | ISLAUA   | 5. 1699            |                    |                        |                 |                           |                     |            |              |                              |                             |            |            |   |                                |      |
|                |             |          |                    |                    |                        |                 |                           | Volver              |            |              |                              |                             |            |            |   |                                |      |
|                |             |          |                    |                    |                        |                 |                           |                     |            |              |                              |                             |            |            |   |                                |      |
|                |             |          |                    |                    |                        |                 |                           | Buenos<br>Provincia | Aires<br>a |              |                              |                             |            |            |   |                                |      |

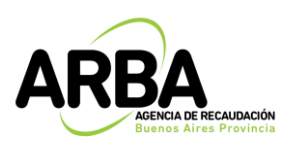

Sistema Integral de Multas

| Objeto a multar                                                                                                    |                                                                                                    |                                                     |                                 |                       |                |
|----------------------------------------------------------------------------------------------------|----------------------------------------------------------------------------------------------------|-----------------------------------------------------|---------------------------------|-----------------------|----------------|
| Tipo de contribuyente                                                                                                    | Directo                                                                                                    |                                                     | Impuesto<br>Objeto              | Ingresos Brutos 🔻     |                |
| Sujeto a multar                                                                                                    |                                                                                                    |                                                     |                                 |                       |                |
| CUIT                                                                                                    |                                                                                                    | Razón Soci                                          | al                              |                       |                |
| Determinación de la multa                                                                                                    | Seleccione un medio d                                                                                                    | e pago                                              |                                 |                       |                |
| N° expediente                                                                                                    | - E 🧰                                                                                                    | EPagoMis<br>Cuentas<br>Banelco                      | interba                         | nkina Fecha           |                |
| Acción de Origen                                                                                                    | aciones                                                                                                    | O                                                   |                                 |                       |                |
| 00000                                                                                                    |                                                                                                    | Enviar                                              | Cerrar                          |                       |                |
| Proceso - Incumplimiento de                                                                                                    | presentacion de declaraciones jura                                                                                                | idas - art. 60, 6 parrai                            | fo CF t.o. 2011.                | 11                    | _              |
| Proceso - Incumplimiento de                                                                                                    | presentacion de declaraciones jura                                                                                                | idas - art. 60, 6 parrat                            | io CF t.o. 2011.                | li,                   |                |
| Proceso - Incumplimiento de<br>Comprobantes generados<br>Nro. Fech                                                                     | presentacion de declaraciones jura                                                                                                | idas - art. 60, 6 parrai                            | io CF t.o. 2011.                | <i>i</i> ,            | -              |
| Proceso - Incumplimiento de<br>Comprobantes generados<br>Nro. Fech<br>Medio de Pego 6244002 18/0/                                      | presentacion de declaraciones jura                                                                                                | idas - art. 60, 6 parrai<br><sup>Ito</sup><br>80    | io CF Lo. 2011.                 | *                     | _              |
| Proceso - Incumplimiento de<br>Comprobantes generados<br>Nro. Fech<br>Medio de Pago 6244002 18/00<br>Liquidar<br>V Períodos            | presentacion de declaraciones jura<br>a Lig Fecha Venc Fecha Firmeza Mor<br>5/2019 26/06/2019 15/06/2018 584                      | idas - art. 60, 6 parrat<br>to<br>80                | io CF Lo. 2011.                 | *                     |                |
| Proceso - Incumplimiento de<br>Comprobantes generados<br>Nro. Fech<br>Medio de Pego 6244002 18/00<br>Liquidar<br>V Períodos<br>Período | presentacion de declaraciones jura<br>a Lig Fecha Venc Fecha Firmeza Mor<br>5/2019 26/06/2019 15/06/2018 584<br>Monto determinado | das - art. 60, 6 parrat<br>to<br>80<br>Pago parcial | fo CF Lo. 2011.<br>Diferencia n | nulta Fecha último pa | go Seleccional |

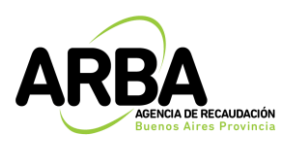

| Sistema Integral de Multas<br>Liquidación de Multas                                        | R -112 A                                                                                                    | ARBA                                                                                                    |
|--------------------------------------------------------------------------------------------|----------------------------------------------------------------------------------------------------|----------------------------------------------------------------------------------------------------|
| Impuesto: Ingresos Brutos<br>C.U.I.T. / Pdo. Pda. / Dominio:<br>Ap. y Nom. / Razón Social: | Contribuyente                                                                                                    | PRUEBA [                                                                                                    |
| Liquidación: 6059064                                                                       | Fecha Expedición: 24                                                                                                    | /04/2019                                                                                                    |
| Operativo/Acta: 1                                                                          | Fecha: 01/0                                                                                                    | 4/2019                                                                                                    |
| Acto: Disposicion Sancionatoria                                                            | Número: 1                                                                                                    | Fecha Acto: 01/04/2019                                                                                                    |
| Número de Expediente: 023600172682201                                                      | 1400000                                                                                                    |                                                                                                    |
| Acción de Origen: Fiscalizacion Individualiz                                               | ada                                                                                                    |                                                                                                    |
| Periodos Incluidos:<br>Tipo Periodo Importe<br>Ao-Mes 2019-1 400,0                         | SUPRESENTA<br>SUPRESENTA<br>SUPRESENTA<br>SUPRESENTA                                                                                                    | CIÓN NO VALINACIÓN NO VALINACINACINACINACINACINACINACINACINACINAC |
| Importe original:                                                                          |                                                                                                    | 400,0                                                                                                    |
| Intereses:                                                                                 |                                                                                                    | 0,0                                                                                                    |
| Coefficiente de interes:                                                                   |                                                                                                    | 0,000<br>400 0                                                                                                    |
| mporte a pagar.                                                                            |                                                                                                    | 100,0                                                                                                    |
| 20134919079<br>                                                                            | Vencimiento: 24/06/2019<br>Documento No Válido<br>9 2 02 18 38 0 0 000 219175 0000 06059064 0000<br>Documento No Válido<br>1. 100 100 100 100 100 100 100 100 100 1 | 400,0                                                                                                    |
|                                                                                            | N. Ch. Ch.                                                                                                    | Pág:1 de 1                                                                                                    |

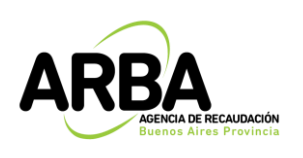

Si al ingresar al detalle no se puede descargar el comprobante puede deberse a dos situaciones:

- La multa no ha sido liquidada aún por la agencia (Estado de la multa: habilitada para liquidar).
- La multa ha sido liquidada, pero se venció.

La multa tiene un vencimiento de 15 días hábiles contados a partir de la fecha de liquidación.

Para el caso de tratarse de multas en estado "Liquidada por Firmeza" la fecha de vencimiento dependerá del momento en que se efectúe la liquidación; es decir si la emisión del volante fue realizada habiendo transcurrido o no los 15 días hábiles posteriores a la firmeza y generarán intereses conforme lo siguiente:

- Si al momento de la liquidación, aún no han transcurridos los 15 días hábiles posteriores a la fecha de firmeza el comprobante no generará intereses.
- Si al momento de la liquidación, han transcurridos los 15 días hábiles posteriores a la fecha de firmeza generarán intereses desde la fecha de firmeza+15 días hábiles hasta la fecha de emisión del comprobante.

Dicha distinción se funda en lo establecido por el artículo 67 del Código Fiscal LEY 10.397 (T.O. 2011 y sus modificatorias): *"Las multas deberán ser satisfechas por los responsables dentro de los quince (15) días de quedar firme la resolución respectiva".* 

En ambas situaciones (emisión del volante con anterioridad o posterioridad a la firmeza) para poder descargar el comprobante se deberá ingresar a la opción *liquidar multas.* 

## Operación – Liquidar

Esta acción implica la generación de un volante de pago o código de pago electrónico.

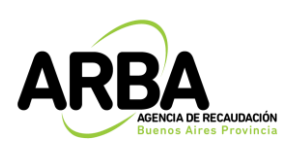

Se utiliza en aquellos casos en que la multa no posea una liquidación o bien la misma se encuentre vencida. No permitirá generar un nuevo comprobante para aquellas multas en estado "LIQUIDADA SIN RELIQUIDACIÓN".

Aparecerá la siguiente pantalla de búsqueda donde se deberán ingresar los datos del objeto/sujeto para que el sistema nos traiga las multas generadas para los mismos, en condiciones de ser liquidadas.

| SIM - Sistema Integral de Multas |         |                    |            |                     |   |  |  |  |  |
|----------------------------------|---------|--------------------|------------|---------------------|---|--|--|--|--|
| Operación Contácten              |         |                    |            |                     |   |  |  |  |  |
| Consultar                        |         |                    |            |                     |   |  |  |  |  |
| Liquidar                         |         |                    |            |                     |   |  |  |  |  |
| Consultar Volantes               |         |                    |            |                     |   |  |  |  |  |
|                                  | Datos   | requeridos         |            |                     |   |  |  |  |  |
|                                  | ۲       | Todas las del CUIT |            |                     |   |  |  |  |  |
|                                  |         |                    | $\bigcirc$ | Partido - partida   | - |  |  |  |  |
|                                  | $\odot$ | Clave del objeto   | $\bigcirc$ | Dominio automotor   |   |  |  |  |  |
|                                  |         |                    | $\bigcirc$ | Dominio embarcación | - |  |  |  |  |
|                                  |         |                    |            | Buscar              |   |  |  |  |  |

ARBA MERCIA DE RECAUDACIÓN Buenos Aires Provincia **INSTRUCTIVO** 

Sistema Integral de Multas

(Contribuyente)

| Liqu                        | uidar         | multas<br>0        | atos requerid<br>) Todas la | OS<br>s del CUIT |              |                      |                       |                |                              |                             |                           |                  |                      |                   |             |
|-----------------------------|---------------|--------------------|-----------------------------|------------------|--------------|----------------------|-----------------------|----------------|------------------------------|-----------------------------|---------------------------|------------------|----------------------|-------------------|-------------|
|                             |               |                    | atos requerid               | OS<br>s del CUIT |              |                      |                       |                |                              |                             |                           |                  |                      |                   |             |
|                             |               | •                  | ) Todas la                  | s del CUIT       |              |                      | Datos requeridos      |                |                              |                             |                           |                  |                      |                   |             |
|                             |               |                    |                             |                  | 20XXXXXXXX   | 20/00/00/069         |                       |                |                              |                             |                           |                  |                      |                   |             |
|                             |               |                    |                             |                  |              | rtido - partida      |                       |                | -                            |                             |                           |                  |                      |                   |             |
|                             |               |                    | ) Clave de                  | l objeto         | O Do         | minio automotor      |                       |                |                              |                             |                           |                  |                      |                   |             |
|                             |               |                    |                             |                  | 0 00         | minio embarcacio     |                       |                | -                            |                             |                           |                  |                      |                   |             |
|                             |               |                    |                             |                  |              |                      | Buscar                |                |                              |                             |                           |                  |                      |                   |             |
|                             |               |                    |                             |                  |              |                      |                       |                |                              |                             |                           |                  |                      |                   |             |
| stado de multa              | as, Ca        | antidad de f       | Resultados: 3               |                  |              |                      |                       |                |                              |                             |                           |                  |                      |                   |             |
| 'echa de Tipo<br>Darga Muli | oo de<br>Jita | Impuesto           | Tipo<br>contribuyente       | Objeto           | Cuit         | Razón social         | Expediente            | Operativo/Acta | Acto                         | Estado                      | Fecha<br>Estado<br>Actual | Fecha<br>Firmeza | Cantidad<br>Períodos | Primer<br>Período | Mon<br>Tota |
| 24/04/2019 I                |               | Ingresos<br>Brutos | Directo                     | 20XXXXXXXXX9     | 20XXXXXXXX   | PEREZ<br>JUAN CARLOS | 023600172682201400000 | 1              | Disposicion<br>Sancionatoria | Habilitada<br>para liquidar | 24/04/2019                |                  | 1                    | 2019-2            | \$50        |
| 17/05/2018 A                |               | Ingresos<br>Brutos | Directo                     | 20XXXXXXXX       | 20XXXXXXXXX  | PEREZ<br>JUAN CARLOS | 023600003717201800000 | 1800071        | Disposicion<br>Sancionatoria | Liquidada<br>por firmeza    | 24/04/2019                | 15/06/2018       | 1                    | 2017-3            | \$40        |
| 24/04/2019 I                |               | Ingresos<br>Brutos | Directo                     | 20XXXXXXXXX9     | 20XXXXXXXXX9 | PEREZ<br>JUAN CARLOS | 023600172682201400000 | 1              | Disposicion<br>Sancionatoria | Liquidada<br>por firmeza    | 24/04/2019                | 23/05/2019       | 1                    | 2019-1            | \$40        |
| onto Total Mul              | ıltas list    | tadas: 1300        | )*                          |                  |              |                      |                       |                |                              |                             |                           |                  |                      |                   |             |
|                             |               |                    |                             |                  |              |                      |                       |                |                              |                             |                           |                  |                      |                   | _           |
|                             |               |                    |                             |                  |              |                      | Volvor                |                |                              |                             |                           |                  |                      |                   |             |
|                             |               |                    |                             |                  |              |                      | vuiver                |                |                              |                             |                           |                  |                      |                   |             |
|                             |               |                    |                             |                  |              |                      |                       |                |                              |                             |                           |                  |                      |                   |             |
|                             |               |                    |                             |                  |              |                      |                       |                |                              |                             |                           |                  |                      |                   |             |
|                             |               |                    |                             |                  |              |                      |                       |                |                              |                             |                           |                  |                      |                   |             |
|                             |               |                    |                             |                  |              |                      |                       |                |                              |                             |                           |                  |                      |                   |             |

Para poder liquidar tiene que estar en estado "habilitada para liquidar", "liquidada", "liquidada por firmeza", "pagada parcialmente "o "pagada parcial por cambio de imputación".

Presionando sobre la misma podemos ver el detalle de la multa.

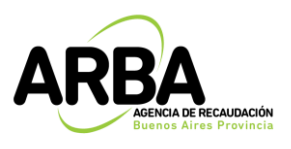

Sistema Integral de Multas

(Contribuyente)

| Sujeto a multar                                                                                                    |                                                                                                    |                                                                                       |                                                                      |                                                          |                   |               |   |
|----------------------------------------------------------------------------------------------------|----------------------------------------------------------------------------------------------------|---------------------------------------------------------------------------------------|----------------------------------------------------------------------|----------------------------------------------------------|-------------------|---------------|---|
| CUIT                                                                                                    |                                                                                                    |                                                                                       | Razó                                                                 | n Social                                                 |                   |               | 1 |
|                                                                                                    |                                                                                                    |                                                                                       |                                                                      |                                                          |                   |               |   |
| Determinación de la mi                                                                                                    | ulta                                                                                                    |                                                                                       |                                                                      |                                                          |                   |               |   |
| N° expediente                                                                                                    | 02360-0172682-2014-0                                                                                                    | 00000                                                                                 | Operativo/Acta                                                       | 1                                                        | Fecha             | 01/04/2019    | 1 |
| Acción de Origen                                                                                                    | Fiscalizacion Individual                                                                                                    | lizada 🔻                                                                              |                                                                      |                                                          |                   |               |   |
|                                                                                                    |                                                                                                    |                                                                                       |                                                                      |                                                          |                   |               |   |
| s                                                                                                    |                                                                                                    |                                                                                       |                                                                      |                                                          |                   |               |   |
|                                                                                                    |                                                                                                    |                                                                                       |                                                                      |                                                          |                   |               |   |
|                                                                                                    |                                                                                                    |                                                                                       |                                                                      |                                                          |                   |               |   |
|                                                                                                    |                                                                                                    |                                                                                       |                                                                      |                                                          |                   |               |   |
|                                                                                                    |                                                                                                    |                                                                                       |                                                                      |                                                          |                   |               |   |
| Proceso - Incumplimier                                                                                                    | to de los deberes for                                                                                                    | males (art. 60, 1                                                                     | parrafo) CF t.o. 2011.                                               | _                                                        |                   |               |   |
| Proceso - Incumplimier<br>Liquidar                                                                                                    | ito de los deberes for                                                                                                    | males (art. 60, 1                                                                     | parrafo) CF t.o. 2011.                                               | _                                                        | _                 | _             |   |
| Proceso - Incumplimier<br>Liquidar<br>V Períodos                                                                                                    | ito de los deberes for                                                                                                    | males (art. 60, 1                                                                     | parrafo) CF t.o. 2011.                                               | -                                                        | _                 |               |   |
| Praceso - Incumplimier<br>Liquidar<br>V Períodos                                                                                                    | ito de los deberes for                                                                                                    | males (art. 60, 1<br>• determinado                                                    | parrafo) CF t.o. 2011.<br>Pago parcial                               | Diferencia multa                                         | Fecha último pago | o Seleccionar |   |
| Praceso - Incumplimier<br>Liquidar<br>Períodos<br>A?o-Mes 2019-2-                                                                                      | to de los deberes for<br>Monto                                                                                                 | males (art. 60, 1<br>determinado<br>\$ 500                                            | parrafo) CF t.o. 2011.<br>Pago parcial<br>\$0                        | Diferencia multa<br>\$ 500                               | Fecha último pago | o Seleccionar |   |
| Proceso - Incumplimier<br>Liquidar<br>Período<br>A?o-Mes 2019-2-<br>A?o-Mes 2019-3-                                                                    | to de los deberes for<br>Monto<br>0                                                                                            | males (art. 60, 1<br>determinado<br>\$ 500<br>\$ 400                                  | parrafo) CF t.o. 2011.<br>Pago parcial<br>\$0<br>\$0                 | Diferencia multa<br>\$ 500<br>\$ 400                     | Fecha último pago | > Seleccionar |   |
| Proceso - Incumplimier<br>Liquidar<br>Período<br>A?o-Mes 2019-2-<br>A?o-Mes 2019-3-                                                                    | to de los deberes for<br>Monto<br>0                                                                                            | rmales (art. 60, 1<br>• determinado<br>\$ 500<br>\$ 400                               | parrafo) CF t.o. 2011.<br>Pago parcial<br>\$0<br>\$0                 | Diferencia multa<br>\$ 500<br>\$ 400                     | Fecha último pago | > Seleccionar |   |
| Proceso - Incumplimier<br>Liquidar<br>Período<br>A?o-Mes 2019-2-<br>A?o-Mes 2019-3-<br>Proceso - Defraudacio                                           | to de los deberes for<br>Monto<br>0<br>0<br>1 fiscal - art. 62 inc. a                                                          | rmales (art. 60, 1<br>• determinado<br>\$ 500<br>\$ 400<br>• ), CF t.o. 2011.         | parrafo) CF t.o. 2011.<br>Pago parcial<br>\$0<br>\$0                 | Diferencia multa<br>\$ 500<br>\$ 400                     | Fecha último pago | Seleccionar   |   |
| Proceso - Incumplimier<br>Liquidar<br>Período<br>A?o-Mes 2019-2-<br>A?o-Mes 2019-3-<br>Proceso - Defraudacio<br>Liquidar                               | ito de los deberes for<br>Monto<br>0<br>0<br>1<br>1<br>1<br>1<br>1<br>1<br>1<br>1<br>1<br>1<br>1<br>1<br>1<br>1<br>1<br>1<br>1 | rmales (art. 60, 1<br>• determinado<br>\$ 500<br>\$ 400<br>• ), CF t.o. 2011.         | parrafo) CF t.o. 2011.<br>Pago parcial<br>\$0<br>\$0                 | Diferencia multa<br>\$ 500<br>\$ 400                     | Fecha último pago | > Seleccionar |   |
| Proceso - Incumplimier<br>Liquidar<br>Período<br>A?o-Mes 2019-2-<br>A?o-Mes 2019-3-<br>Proceso - Defraudacio<br>Liquidar<br>Períodos                   | ito de los deberes for<br>Monto<br>0<br>0<br>1<br>1 fiscal - art. 62 inc. a                                                    | rmales (art. 60, 1<br>• determinado<br>\$ 500<br>\$ 400<br>• ), CF t.o. 2011.         | parrafo) CF t.o. 2011.<br>Pago parcial<br>\$0<br>\$0                 | Diferencia multa<br>\$ 500<br>\$ 400                     | Fecha último pago | o Seleccionar |   |
| Proceso - Incumplimier<br>Liquidar<br>Período<br>A?o-Mes 2019-2-<br>A?o-Mes 2019-2-<br>A?o-Mes 2019-3-<br>Proceso - Defraudacio<br>Liquidar<br>Período | ito de los deberes for<br>Monto<br>0<br>0<br>1 fiscal - art. 62 inc. a<br>Monto                                                | males (art. 60, 1<br>• determinado<br>\$ 500<br>\$ 400<br>\$ 400<br>a), CF t.o. 2011. | parrafo) CF t.o. 2011.<br>Pago parcial<br>\$0<br>\$0<br>Pago parcial | Diferencia multa<br>\$ 500<br>\$ 400<br>Diferencia multa | Fecha último pago | o Seleccionar |   |

El sistema permite imprimir los volantes o generar los códigos de pago electrónico a través del botón "liquidar".

Se podrá optar por seleccionar los períodos que se deseen incluir en la liquidación (por cada proceso). En caso que no se quiera pagar la totalidad.

Si se desean <u>seleccionar todos los periodos de un mismo proceso</u> se deberá presionar el botón de verificación  $\checkmark$  y para deseleccionarlos el botón **O**.

ARBA AGENCIA DE RECAUDACIÓN BUENDE AIRES ProvIncia **INSTRUCTIVO** 

Sistema Integral de Multas

(Contribuyente)

| Sujeto a multar                                       |                                        |                                                              |                                              |                            |                   |            |  |  |  |  |  |  |
|-------------------------------------------------------|----------------------------------------|--------------------------------------------------------------|----------------------------------------------|----------------------------|-------------------|------------|--|--|--|--|--|--|
| CUIT                                                  |                                        |                                                              | Razór                                        | Social                     |                   |            |  |  |  |  |  |  |
| Determinación d                                       | Determinación de la multa              |                                                              |                                              |                            |                   |            |  |  |  |  |  |  |
| N° expediente                                         | 02360-xxxx                             | 2003-3333-00000                                              | Operativo/Acta                               | 1                          | Fecha 01/0        | 4/2019     |  |  |  |  |  |  |
| Acción de Origen                                      | Fiscalizad                             | ion Individualizada 🛛 🔻                                      |                                              |                            |                   |            |  |  |  |  |  |  |
|                                                       |                                        |                                                              |                                              |                            |                   |            |  |  |  |  |  |  |
|                                                       |                                        |                                                              |                                              |                            |                   |            |  |  |  |  |  |  |
|                                                       |                                        |                                                              |                                              |                            |                   |            |  |  |  |  |  |  |
|                                                       |                                        |                                                              |                                              |                            |                   |            |  |  |  |  |  |  |
|                                                       |                                        |                                                              |                                              |                            |                   |            |  |  |  |  |  |  |
| Proceso - Incum                                       | plimiento de los de                    | eberes formales (art. 60, 1 p                                | arrafo) CF t.o. 2011.                        |                            |                   |            |  |  |  |  |  |  |
| Proceso - Incum;<br>Liquidar                          | plimiento de los de                    | eberes formales (art. 60, 1 p                                | arrafo) CF t.o. 2011.                        | _                          | _                 | _          |  |  |  |  |  |  |
| Proceso - Incump<br>Liquidar<br>v Períodos            | plimiento de los de                    | eberes formales (art. 60, 1 p                                | arrafo) CF t.o. 2011.                        | -                          | -                 | -          |  |  |  |  |  |  |
| Proceso - Incump<br>Liquidar<br>• Períodos<br>Perí    | plimiento de los de<br>odo             | eberes formales (art. 60, 1 p<br>Monto determinado           | varrafo) CF t.o. 2011.<br>Pago parcial       | Diferencia multa           | Fecha último pago | Selections |  |  |  |  |  |  |
| Proceso - Incump<br>Liquidar<br>• Periodos<br>A?o-Mes | plimiento de los de<br>odo<br>2019-2-0 | eberes formales (art. 60, 1 p<br>Monto determinado<br>\$ 500 | arrafo) CF t.o. 2011.<br>Pagoparcial<br>\$ 0 | Diferencia multa<br>\$ 500 | Fecha último pago | Selections |  |  |  |  |  |  |

Una vez seleccionados los periodos a través del botón "liquidar" se podrá optar por el pago en efectivo descargando el PDF del formulario R-112 A u obtener el código de pago electrónico (LINK-BANELCO-INTERBANKING).

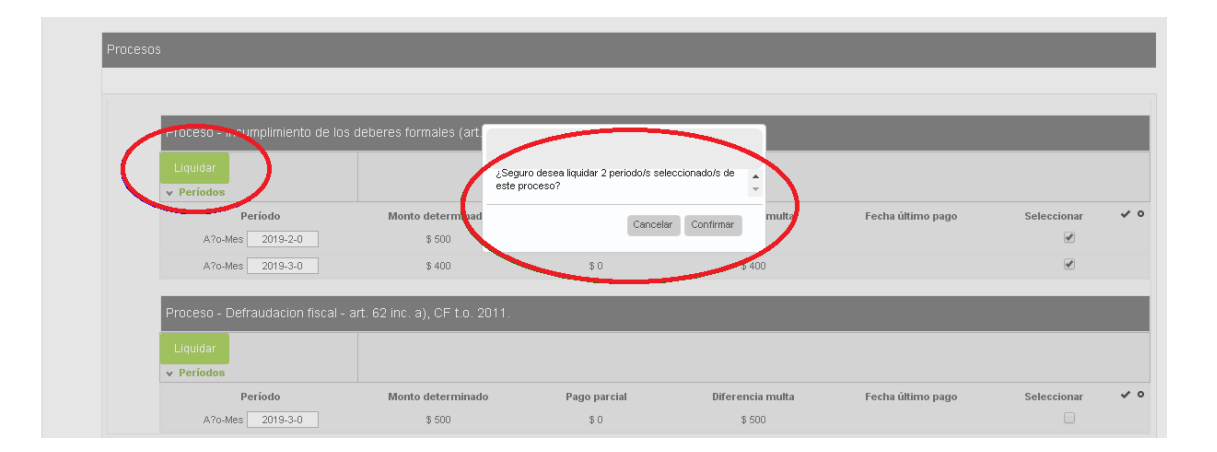

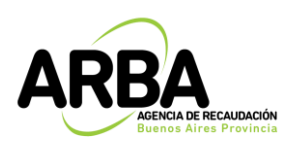

La fecha de vencimiento es la fecha límite para el pago en bancos y medios electrónicos. Pasada esa fecha se deberá volver a liquidar la multa. No se permitirá efectuar la liquidación en el caso de multas en estado "Liquidada sin reliquidación".

### Operación - Consultar Volantes de pago

A través de esta acción se pueden consultar los volantes de pago/códigos de pago electrónico que se encuentran vigentes.

Los posibles filtros de búsqueda son:

- Todas las del CUIT.
- Por objeto (Pdo-Pda/Dominio Automotor, Dominio Embarcación).

|                     |         |                    |            | SIM - Sistema Integral de Multa | 5 |  |
|---------------------|---------|--------------------|------------|---------------------------------|---|--|
| Operación Contácten |         |                    |            |                                 |   |  |
| Consultar           |         |                    |            |                                 |   |  |
| Liquidar            |         |                    |            |                                 |   |  |
| Consultar Volantes  |         |                    |            |                                 |   |  |
|                     | Datos   | s requeridos       |            |                                 |   |  |
|                     | ۲       | Todas las del CUIT |            |                                 |   |  |
|                     |         |                    | $\bigcirc$ | Partido - partida               | - |  |
|                     | $\odot$ | Clave del objeto   | $\bigcirc$ | Dominio automotor               |   |  |
|                     |         |                    | $\bigcirc$ | Dominio embarcación             | - |  |
|                     |         |                    |            | Buscar                          |   |  |

El resultado se muestra en una grilla que tiene opciones de descarga de PDF para pago en efectivo en Bancos y entidades autorizadas como así también la opción de pago electrónico, la cual nos permite generar un código de pago gestionado por LINK, BANELCO o INTERBANKING.

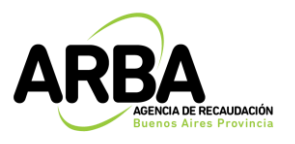

Sistema Integral de Multas

|      |             |            |                    |                       | SIM                  | - Sistema | a Integral d                  | le Multas                             |                                          |                                               |  |
|------|-------------|------------|--------------------|-----------------------|----------------------|-----------|-------------------------------|---------------------------------------|------------------------------------------|-----------------------------------------------|--|
|      |             |            |                    |                       |                      |           |                               |                                       |                                          |                                               |  |
|      |             |            |                    |                       |                      |           |                               |                                       |                                          |                                               |  |
|      |             |            |                    |                       |                      |           |                               |                                       |                                          |                                               |  |
| Cons | sulta Volar | ntes       | de Pago            |                       |                      |           |                               |                                       |                                          |                                               |  |
|      |             | Datos      | requeridos         |                       |                      |           |                               |                                       |                                          |                                               |  |
|      |             | ۲          | Todas las del CUIT | 20XXXXXXX             | х9                   |           |                               |                                       |                                          |                                               |  |
|      |             |            |                    | O Partido - partida - |                      |           |                               |                                       |                                          |                                               |  |
|      |             | $\bigcirc$ | Clave del objeto   | O Dominio automotor   |                      |           |                               |                                       |                                          |                                               |  |
|      |             |            |                    | Delta                 | minio embarcac       | ión       |                               |                                       | -                                        |                                               |  |
|      |             |            |                    |                       |                      |           | Buscar                        |                                       |                                          |                                               |  |
|      |             |            |                    |                       |                      |           |                               |                                       |                                          |                                               |  |
|      |             |            |                    |                       |                      |           |                               |                                       |                                          |                                               |  |
|      |             |            |                    | Listado de            | nultas               |           |                               |                                       |                                          |                                               |  |
|      |             |            |                    | N" de<br>Comprobante  | Fecha<br>Vencimiento | Período   | Descargar<br>Pago<br>Efectivo | Código<br>Pago<br>Electrónico<br>LINK | Código<br>Pago<br>Electrónico<br>BANELCO | Código<br>Pago<br>Electrónico<br>InterBanking |  |
|      |             |            |                    | 6244002               | 02/05/2019           | 2017 - 3  | •                             | Ċ                                     | Ċ                                        | Ċ                                             |  |
|      |             |            |                    | 6059064               | 24/06/2019           | 2019 - 1  | +                             | Ċ                                     | C                                        | Ċ                                             |  |
|      |             |            |                    | 6059065               | 16/05/2019           | 2019-2    | +                             | Ċ                                     | Ċ                                        | Ċ                                             |  |